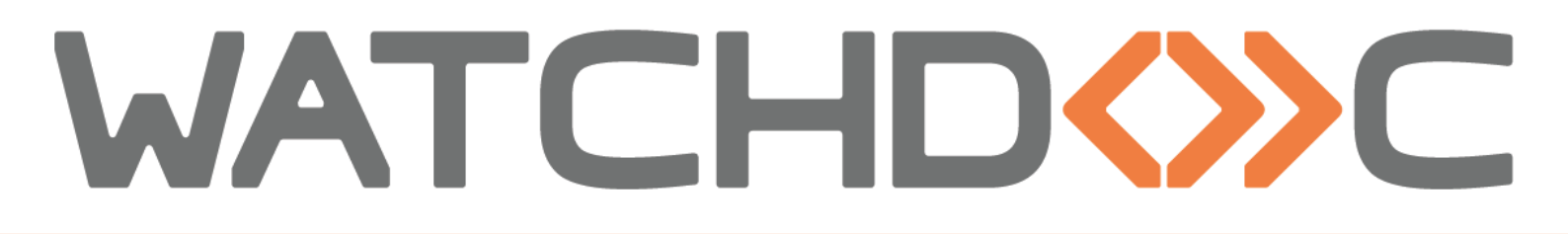

# MANUEL D'INSTALLATION ET DE CONFIGURATION INITIALE

# WES Oki OpenPlatform

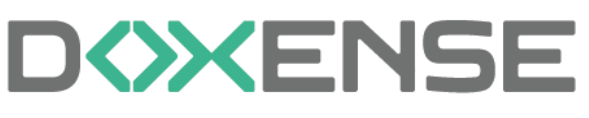

47, avenue de Flandre - 59290 Wasqhehal 65, rue de la Tombe Issoire - 75014 Paris Imprimez, respirez !

T +33 (0)3 62 21 14 00 www.doxense.com

### Table des matières

| Introduction                                                 | 4    |
|--------------------------------------------------------------|------|
| Prérequis et configuration préalable                         | 6    |
| Prérequis technique                                          | 6    |
| Configurer le profil WES                                     | 7    |
| Créer le profil WES                                          | 7    |
| Configurer le profil WES                                     | 8    |
| Configurer la section Propriétés                             | 8    |
| Configurer la section Authentification par clavier           | 8    |
| Configurer la section Authentification par badge             | 9    |
| Configurer la section Comptabilisation                       | 10   |
| Configurer la section Impression à la demande                | . 10 |
| Configurer la section Périphérique                           | . 11 |
| Valider le profil                                            | 11   |
| Configurer le WES sur la file                                | 12   |
| Accéder à l'interface                                        | . 12 |
| Configurer le mode d'impression de la file                   | 13   |
| Configurer le WES sur la file                                | . 13 |
| Valider la configuration                                     | 14   |
| Installer le WES sur la file                                 | 15   |
| Présentation de la section WES                               | . 15 |
| Procédure                                                    | . 15 |
| Dépanner le WES                                              | 16   |
| Règles générales pour le dépannage                           | 16   |
| Travaux de numérisation, fax et photocopie non comptabilisés | . 16 |
| Activer les traces du WES (WEStraces)                        | 16   |

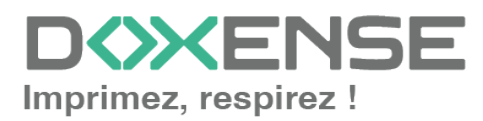

#### **Droits de reproduction**

© 2024. Doxense<sup>®</sup>. Tous droits réservés.

Watchdoc et tous les noms de produits ou marques cités dans ce document sont des marques déposées de leurs propriétaires respectifs.

Toute reproduction, même partielle, par quelque procédé que ce soit, est interdite sans autorisation préalable. Toute copie électronique, par photocopie, photographie, film ou autre, constitue une infraction.

47, avenue de Flandre 59290 Wasquehal - FRANCE <u>contact@doxense.fr</u> Tel:+33(0)3.62.21.14.00 Fax:+33(0)3.62.21.14.01 www.doxense.fr

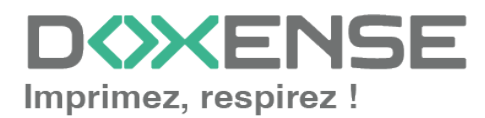

## Introduction

### Objet du manuel

Ce manuel décrit la procédure d'installation et de configuration d'un WES (Watchdoc Embedded Solution) v2 **OKI** sur les périphériques d'impression.

Ce manuel s'adresse au technicien chargé d'installer le WES sur la solution Watchdoc. Ce technicien doit impérativement posséder des informations relatives au serveur d'impression, au serveur hébergeant Watchdoc, ainsi que les informations relatives au périphérique à paramétrer.

## Symboles utilisés

Les termes suivis d'un astérisque\* sont définis dans le glossaire.

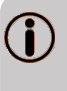

Information : signale des informations qu'il est important de connaître pour affiner l'installation ou la configuration de la solution.

## Contacter Doxense<sup>®</sup>

Le support technique Doxense<sup>®</sup> est réservé aux partenaires techniques certifiés. Vous pouvez le contacter via <u>Connect</u>, l'extranet client dédié aux partenaires.

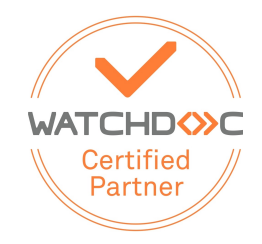

Pour toute question d'un autre ordre, merci de vous rapprocher de votre consultant Doxense<sup>®</sup> ou d'envoyer un courriel à <u>contact@doxense.fr</u>.

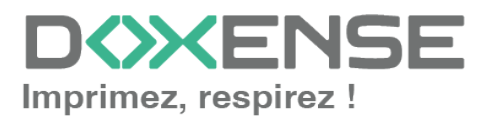

### Versions

| Date       | Description                                                                                                    |
|------------|----------------------------------------------------------------------------------------------------|
| 17/10/2024 | Mise à jour de la mise en forme                                                                                      |
| 06/09/2018 | Mise à jour de la liste de compatibilité                                                                             |
| 23/01/2018 | Mise à jour des interfaces d'administration des périphériques                                                        |
| 27/10/2017 | Mise à jour du chapitre FAQ et dépannages                                                                            |
| 01/08/2017 | Version remaniée graphiquement.                                                                                      |
| 16/12/2017 | Première version                                                                                                    |
| 25/07/2017 | Relecture et mise à jour                                                                                             |
| 16/02/2017 | Version remaniée graphiquement. Ajout des Prérequis relatifs au périphériques. Ajout des Prérequis organisationnels. |
| 16/09/2016 | Première version.                                                                                                    |

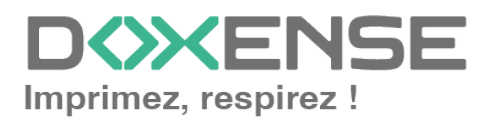

## Prérequis et configuration préalable

## Prérequis technique

Le périphérique Oki doit supporter la technologie sXP2 ou Open Platform v2.3 et le navigateur embarqué EWB doit être activé.

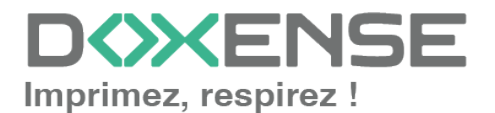

## **Configurer le profil WES**

## Créer le profil WES

Lors d'une installation initiale de Watchdoc, un profil WES peut être automatiquement créé et configuré à l'aide de paramètres par défaut par l'assistant d'installation. Outre ce premier profil WES par défaut, vous pouvez ajouter autant d'autres profils WES que nécessaires.

1. Depuis le **Menu principal** de l'interface d'administration, section **Configuration**, cliquez sur **Web & WES :** 

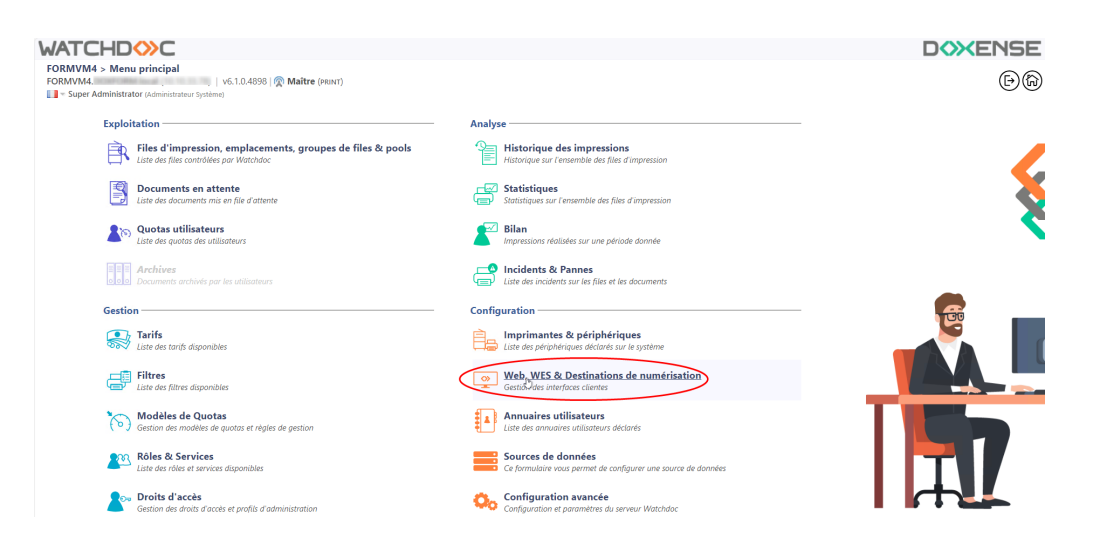

- 2. Dans l'interface Web, WES & Destinations de numérisation Gestion des interfaces clientes, cliquez sur Créer un nouveau profil WES.
- 3. Dans la liste, sélectionnez le type de profil à créer :

| VATCHD                        | »c                                                  |                              |                                |     |                          | D                    | <b>XENSE</b>            |
|-------------------------------|-----------------------------------------------------|------------------------------|--------------------------------|-----|--------------------------|----------------------|-------------------------|
| Gestion des in                | & Destinations de numérisation<br>terfaces clientes |                              |                                |     |                          | Périphérie<br>WES    | aues IDG                |
| Profils déblocage we          | b et mobile                                         |                              |                                |     |                          |                      |                         |
| Profils de configuration de e | déblocage web et mobile, accessibles par les u      | tilisateurs :                |                                |     |                          | Créer un nouveau pro | ofil de déblocage web   |
| Identifiant                   | Nom                                                 | Titre                        | Identification                 |     | Paiement                 | Délais               | 4                       |
| [ accounting                  | Consultation compte                                 | Consultation de votre compte | 🎥 Intégrée Windows             |     |                          | 2m-30s-10s           | 🏅 🧭 11i 69 😭            |
| 📑 default                     | Q Profil par défaut                                 | Déblocage des impressions    | 🎥 Intégrée Windows             |     | Gratuit                  | 2m-30s-10s           | 1 🖸 11 🖸 🗄              |
| Profils WES                   |                                                     |                              |                                |     |                          |                      |                         |
| Profils de configuration des  | solutions de contrôle d'accès aux périphériqu       | 8:                           |                                |     |                          | (+) Créet.ur         | n nouveau profil WES    |
| Identifiant                   | Nem                                                 | Type Imprimante              | Choisissez le type de profile: | ×   | Identification par carte | 0                    | Ráf 🐡                   |
| 🛟 test                        | test                                                | Toshiba Open Platform        | Brother BSI                    | 10  | AUTO                     |                      | 11 09 13                |
| Destinations do num           | Áviention -                                         |                              | Canon MEAP                     | 10  |                          |                      |                         |
| Destinations de num           | ensation                                            |                              | 🖌 Cap Monétique CapService     | 10  |                          | 0.44                 |                         |
| Liste des destinations pouve  | ant etre associees aux profils de numerisation      |                              | Cartadis Copicode IP           | 10  |                          | Creer une            | nouvelle destination    |
| Identifiant                   | Nom de la de                                        | stination                    | Ca Elatec TCPConv              | 10  | Type di                  | numérisation         |                         |
| Tolder_default                | Dossier                                             |                              | Epson Open Platform            | 10  | Vumer                    | iser vers Folder     | A 10 12 12              |
| mumail default                | E-mail                                              |                              | (A) HP OXPd                    | 100 | - Numér                  | iser vers Mall       | A 10 08 0               |
| E myman_denaut                |                                                     |                              | Konica Minolta OpenAPI         | 10  | - Humen                  | act vers myman       | W- 10 DB D              |
| Traitements post-sca          | in                                                  |                              | KvpceraMita HvPAS              | 10  |                          |                      |                         |
| Liste des traitements post-s  | can qui peuvent être affectés à un profil de sc     | an                           | Lexmark eSF                    | 10  |                          | Créer un nouvea      | au traitement post-scan |
| Aucun traitement              | post-scan n'a été défini                            |                              | OKI OKI Open Platform / sXP2   | 100 |                          |                      |                         |
| •                             |                                                     |                              | R Ricoh Streamline NX          | 10  |                          |                      |                         |
|                               |                                                     |                              | Ricoh Smart Operation Panel    | 10  |                          |                      |                         |
|                               |                                                     |                              | Samsung XOA                    | 10  |                          |                      |                         |
|                               |                                                     |                              | Sharp aSE                      | 10  |                          |                      |                         |
|                               |                                                     |                              | Sharp OSA                      | 10  |                          |                      |                         |
|                               |                                                     |                              | Toshiha eSF                    | 100 |                          |                      |                         |
|                               |                                                     |                              | · Torbiba Open Blatform        | 100 |                          |                      |                         |
|                               |                                                     |                              | · Tosmus Open Platform         |     |                          |                      |                         |

→ vous accédez au formulaire **Créer un profil WES** comportant plusieurs sections dans lesquelles vous configurez votre WES.

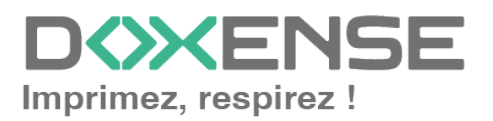

## **Configurer le profil WES**

#### **Configurer la section Propriétés**

Utilisez cette section pour indiquer les principales propriétés de WES :

- **Identifiant :** saisissez l'identifiant unique du profil WES. Il peut comprendre des lettres, des chiffres et le caractère "\_", avec un maximum de 64 caractères. Cet identifiant n'est affiché que dans les interfaces d'administration.
- **Nom :** saisissez le nom du profil WES. Ce nom explicite n'est affiché que dans les interfaces d'administration.
- **Global :** dans le cas d'une configuration de domaine (maître/esclaves), cochez cette case pour répliquer ce profil du serveur maître vers les autres serveurs.
- Langue : sélectionnez la langue d'affichage du WES configuré. Si vous sélectionnez Détection automatique, le WES adopte la langue qu'il trouve par défaut dans la configuration de l'appareil.
- **Application :** sélectionnez l'application avec laquelle fonctionne les périphériques d'impression pour lesquels est configuré le WES (sXP2 ou Open Platform)

|         | Créer un<br>Ce formul | profil WES - OKI Open Platform / sXP2<br>aire vous permet de créer un nouveau profil de configuration WES |
|---------|-----------------------|----------------------------------------------------------------------------------------------------|
| Proprié | étés —                |                                                                                                    |
|         | Identifiant           | 📎 oki                                                                                                    |
|         | Nom                   | Ab Oki_OP                                                                                                 |
|         | Langue                | Détection automatique                                                                                     |
|         |                       | Oki Open Platform 🗸                                                                                       |
|         |                       | Oki sXP2                                                                                                  |
|         |                       | Oki Open Platform                                                                                         |

#### **Configurer la section Authentification par clavier**

- Activer l'option : cochez la case pour autoriser l'authentification de l'utilisateur depuis un clavier physique ou tactile de l'écran, puis précisez les modalités de cette authentification :
- **Mode d'authentification :** dans la liste, sélectionnez le mode d'authentification que vous souhaitez activer :
  - Code PUK<sup>1</sup>: le code PUK est automatiquement généré par Watchdoc selon des paramètres définis dans l'annuaire. Ce code est communiqué à l'utilisateur dans la page "Mon compte";
  - Nom d'utilisateur et code PIN : composé de 4 ou 5 chiffres, le code PIN de l'utilisateur (1234, par exemple) est enregistré comme attribut LDAP ou dans un fichier de type CVS ;
  - Nom d'utilisateur et mot de passe : autoriser l'authentification par nom d'utilisateur et mot de passe :

<sup>1</sup>Puk = Print User Key. Dans Watchdoc, il s'agit d'un code associé à un compte utilisateur pour permettre à ce dernier de s'authentifier dans un WES. Le code PUK est généré par un algorithme. L'utilisateur peut le consulter dans la page "Mon compte" de Watchdoc.

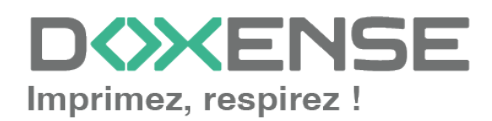

#### WATCHD <>> C

Nous ne recommandons pas l'authentification par login et mot de passe. Néanmoins, si vous optez pour ce mode, assurez-vous que l'écran et le clavier du périphérique sont configurés dans la langue de l'utilisateur et qu'ils permettent de saisir tous les caractères, même les diacritiques (accents, cédille, tilde).

• **Annuaire :** dans la liste, sélectionnez l'annuaire qui doit être interrogé lors de l'authentification par clavier, en fonction de l'endroit où sont enregistrés les utilisateurs.

| Authentifi | cation | par clavier                        |                                       |
|------------|--------|------------------------------------|---------------------------------------|
| Annua      | ire 🖈  | [Utiliser l'annuaire par défaut] 💙 |                                       |
|            |        | Domaine des utilisateurs ou domain | e de correspondance PIN<->utilisateur |
|            |        | Compte et Mot de Passe 🗸 🗸         |                                       |
|            |        | Veuillez choisir le mode           |                                       |
|            |        | Compte et Mot de Passe             |                                       |
|            |        | Désactivé                          |                                       |
|            |        | Login (Code PUK)                   |                                       |
|            |        | Compte et code PIN                 |                                       |
|            |        |                                    |                                       |

#### Configurer la section Authentification par badge

**Authentification par badge :** cochez la case pour autoriser l'authentification de l'utilisateur à l'aide d'un badge, puis précisez les modalités de cette authentification :

- Annuaire : dans la liste, sélectionnez l'annuaire qui doit être interrogé lors de l'authentification par badge, en fonction de l'endroit où sont enregistrés les codes des badges (par ex., si le code du badge est enregistré dans l'Active Directory, sélectionnez [utiliser l'annuaire par défaut] ; si les badges sont stockés dans la table SQL CARDS, sélectionnez **CARDS**, etc.) ;
- Association auto : si vous autorisez l'enrôlement <sup>1</sup> depuis le WES, précisez de quelle manière l'utilisateur associe son badge à son compte lors de la première utilisation :
  - **Code PUK** : l'utilisateur saisit son code PUK pour enrôler son badge ;
  - Nom d'utilisateur et code PIN : l'utilisateur saisit ses nom et code PIN pour enrôler son badge ;
  - **Compte et mot de passe** : l'utilisateur saisit son compte LDAP (login et mot de passe) pour enrôler son badge ;
  - Envoyer une notification : cochez la case pour notifier l'utilisateur une fois son badge enrôlé ;

<sup>&</sup>lt;sup>1</sup>Action au cours de laquelle un compte utilisateur est associé au numéro de badge qui lui appartient. L'enrôlement est réalisé lors de la première utilisation d'un badge. L'enrôlement peut être réalisé par le responsable informatique lorsqu'il délivre le badge à un utilisateur ou par l'utilisateur lui-même qui saisit son identifiant (code PIN, code PUK ou identifiant et mot de passe) qui est alors associé à son numéro de badge. Une fois l'enrôlement réalisé, le numéro de badge est associé définitivement à son propriétaire.

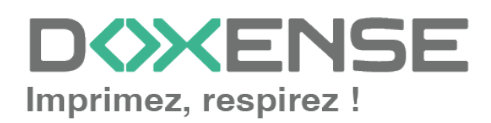

• Format : indiquez, si nécessaire, de quelle manière la chaîne de caractères du numéro du badge lu doit être transformée. Ex : raw;cut (0,8);swap.

| Authentificat    | ion par badge                                                                                                    |
|------------------|----------------------------------------------------------------------------------------------------|
| Annuaire         | META / META  METa / META  METa / META  META  META                                                                                                    |
| Association auto | Autoriser les nouveaux utilisateurs à déclarer leur carte sur le terminal:     Code PUK     Code PUK     Finoyer une notification à l'utilisateur lors de l'auto-enrôlement |
| Format           | Ab                                                                                                    |

#### **Configurer la section Comptabilisation**

Dans cette section, indiquez si vous souhaitez que la comptabilisation soit effectuée par le périphérique lui-même ou partir du spooler Windows.

• Périphérique > Comptabilise les impressions à partir du périphérique : cochez cette case si vous souhaitez que la comptabilisation soit prise en charge par le périphérique. Dans ce cas, précisez le mode de comptabilisation :

Comptabilisation Périphérique 🗹 Comptabilise les impressions à partir du périphérique au lieu d'utiliser les informations des parseurs.

#### Configurer la section Impression à la demande

Dans cette section, vous précisez les paramètres liés à la fonction d'impression à la demande, c'est-à-dire l'interface depuis laquelle l'utilisateur accède à ses travaux en attente et depuis laquelle il supprime ou valide les impressions :

- Ordre de tri : dans la liste, sélectionnez l'ordre dans lequel les impressions doivent être présentées sur le WES :
  - Chronologique inverse: du plus récent au plus ancien ;
  - Chronologique: du plus ancien au plus récent.
- Options :
  - Débloquer tous les documents à la connexion : cochez la case pour faire en sorte que tous les travaux en attente soient automatiquement imprimés lorsque l'utilisateur s'authentifie sur le périphérique d'impression. Dans ce cas, l'utilisateur n'accède pas à la liste des travaux en attente pour valider ceux qu'il souhaite imprimer.
- Pages optionnelles :
  - Activer la page zoom : cochez cette case pour que l'utilisateur puisse activer le zoom sur les travaux en attente d'impression ;
  - Activer la transformation de spools : cochez cette case pour activer la fonction de transformation de spools ;
  - Utiliser un logo personnalisé :(pour le WES V2 uniquement) cochez la case si vous souhaitez afficher un logo personnalisé à la place du logo Watchdoc par défaut.

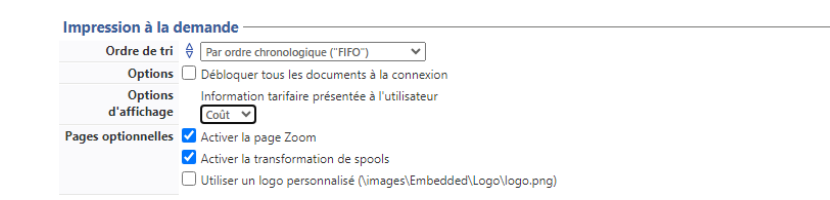

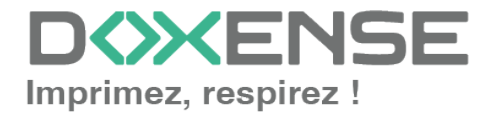

#### Configurer la section Périphérique

Cette section permet de définir le mode de connexion entre le serveur et les périphériques d'impression.

- Fichier de desciption des rôles : indiquez ici le chemin d'accès au fichier dans lequel sont enregistrés les rôles d'accès au prériphérique.
- Adresse du serveur : ce paramètre permet de préciser si les périphériques d'impression se connectent via l'adresse IP ou le nom DNS (déterminés au démarrage du service) du server Watchdoc. Si le serveur possède plusieurs adresses IP ou si vous voulez spécifier manuellement l'adresse, sélectionnez "Adresse ci-contre" et remplissez le champ.
- Durée de session (minutes) : indiquez le délai d'inactivité au-delà de laquelle la session est fermée.
- Sécurité du périphérique :
  - **compte LDAP** : saisissez le compte utilisé par le périphérique pour toute requête 'Bind' vers le serveur LDAP intégré:
  - MdP LDAP : complétez le paramètre précédent en saisissant le mot de passe correspondant au compte.
  - Utiliser une connexion sécurisée : cochez cette case si les appels SOAP doivent être sécurisés
- Email : indiquez si le champ de destination du mail peut être modifié :

| Périnhérique —               |                                                                            |
|------------------------------|----------------------------------------------------------------------------|
| renphenque                   |                                                                            |
| Fichier de                   |                                                                            |
| description des<br>rôles :   | (laisser vide pour utiliser le fichier par default)                        |
| Adresse serveur              | Adresse serveur                                                            |
|                              | Adresse IP du serveur 💙                                                    |
| Session Timeout<br>(minutes) | 3 minute(s)                                                                |
| Sécurité du                  | 🖁 Compte admin                                                             |
| périphérique                 | of Mot de passe                                                            |
|                              | Utiliser une connexion sécurisée avec le périphérique pour les appels SOAP |
| Email                        | Restriction de Champ 'A:' modifiable 💙                                     |
|                              | la destination                                                             |
|                              |                                                                            |

## Valider le profil

- 1. Cliquez sur le bouton  $\bigcirc$  pour valider la configuration du profil WES.
- → Une fois validé, le profil WES peut être appliqué sur une file d'impression.

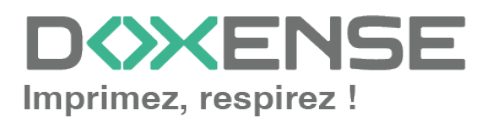

## **Configurer le WES sur la file**

## Accéder à l'interface

1. Depuis le **Menu principal** de l'interface d'administration Watchoc, section **Exploitation**, cliquez sur **Files d'impression**, groupes de files & pools :

| VG104093<br>FORMVM4 > Menu principal<br>FORMVM4.DOX<br>1 - Super Administrator (Antiminational Figurine)                                                                                                    |                                                                                                    | Doxense<br>(D) |
|----------------------------------------------------------------------------------------------------|----------------------------------------------------------------------------------------------------|----------------|
| Exploitation<br>Files d'impression.emplacements_groupes.de files & pools<br>Lars ets files contracts par intensive                                                                                                    | Analyse           Historique des impressions           Historique au l'exempte des files d'impression                                                                                                    | <              |
| Declarations en activité     Declaration en file d'attente     Lind et declaratione en file d'attente     Lind et declarations     Lind et declarations                                                                                                    | Satisfaques or l'envemble des files d'impression           Satisfaques         Satisfaques           Satisfaques         l'envemble des files d'impression           Satisfaques         Bilan           impressions réalisées sur une période donnée | 8              |
| Archives anchoide par les utilitations      Gestion      Trifs      Trifs      Trift      Trifs      Trifs      Trif | Incidents & Pannies     Incidents are land tocoments      Configuration      Imprimantes & priphologues      Imprimantes despendents und en octomes                                                                                                   |                |
| Filtres disponibles                                                                                                    | Web, WES & Destinations de numérisation                                                                                                    |                |
| Continuitée de proteites de quotes et réglise de pestion     Rôles & Services     Litre des rides et anvices disponibles                                                                                                    | Liste des annuaires unitisateurs déclarés Sources de données Ce formulaire vous permet de configurer une source de données                                                                                                    |                |
| Cestion des droits d'accès et profils d'administration                                                                                                    | Configuration avancée<br>Configuration et paramètres du serveur Watchdoc                                                                                                    |                |

 $\rightarrow$  Vous accédez à l'interface présentant les files d'impressions. Dans cette file, activez le filtre **Contrôlées**, puis sélectionnez la file à configurer :

| WATCHD                                                                                                    |            |            |                 |                 |                            |                         |                |                                            |                               |                               | ENSE           |
|----------------------------------------------------------------------------------------------------|------------|------------|-----------------|-----------------|----------------------------|-------------------------|----------------|--------------------------------------------|-------------------------------|-------------------------------|----------------|
| Files d'impression<br>Liste des files contrôlées par Watche                                                                                                    | doc        |            |                 |                 |                            | (+) Créer u<br>file uni | ne<br>verselle | Exporter<br>en CSV Documents<br>en attente | Historique<br>des impressions | Périphériques<br>d'impression | ()<br>()<br>() |
| Files d'impression (5)                                                                                                    |            |            | Emplacements (1 | )               | 🙈 Groupes de               | files (5)               |                | Pools de travaux (2)                       |                               | Profils d'options de          | finition       |
| Rechercher Nom, Modèle Description, Q Emp                                                                                                    | placements | × Tous *   | Groupe × Tou    | s les groupes 🔻 | Filtrer 🕞 Contrôlées (5) 🛞 | Regrouper               | Groupes 🔻      | Afficher 🚯 Résumé 🔻                        |                               |                               |                |
| Nom                                                                                                    |            | Туре       | Emplacement     | Adr. IP         | Ét × Toutes (5)            | s Travaux               | Session WES    | Informations                               |                               |                               |                |
| Mesters and the second second | ШU         |            | 🌳 Agence Nord   | Q 10.10.31.     | 229                        | ø                       |                | Monde/France/Agence Nord                   |                               |                               | D 🖲 Ti         |
| Files Universelles (4) - Périphériques d'ir                                                                                                    | mpression  | disponible | s globalement   |                 | Virtualla (0)              |                         |                |                                            |                               |                               |                |
| Hupression Sécurisée                                                                                                    | ٥.         | 5 🙆 🕏      | P Racine        |                 | Universalla (4)            | ø                       | Х              | Impression Sécurisée                       |                               |                               | Ті             |
| KM_Universellez sur                                                                                                    | ۵.         | (2)        | 🗫 Racine        |                 | intersence (4)             | ø                       | ×              | KM_Universellez sur                        |                               |                               | 76             |
| KONICA MINOLTA Universal PCL v3.9.7                                                                                                    | ۲          | (2 ଈ       | 🗫 Racine        |                 | Cocates (0)                | ø                       | ×              | KONICA MINOLTA Universal PCL               |                               |                               | Tó             |
| Kyocera Mita FS-3800KPDL3 KX                                                                                                    | ۲          | (2)        | 💎 Racine        |                 | Actives (0)                | ø                       | ×              | Kyocera Mita FS-3800KPDL3 KX               |                               |                               | 76             |
|                                                                                                    |            |            |                 |                 | En panne (0)               |                         |                |                                            |                               |                               |                |
|                                                                                                    |            |            |                 |                 | Consommables (0)           |                         |                |                                            |                               |                               |                |
|                                                                                                    |            |            |                 |                 | 👾 VIP (0)                  |                         |                |                                            |                               |                               |                |

2. Pour cette file, cliquez sur le bouton **Modifier les propriétés de la file** situé en bout de ligne.

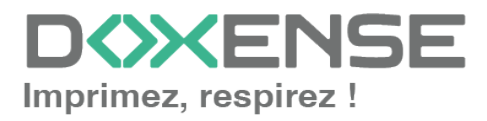

## Configurer le mode d'impression de la file

Dans l'interface **Propriétés de la file d'impression**, section **Informations générales**, sélectionnez le mode de fonctionnement de la file :

 Mode: sélectionnez Validation pour que les utilisateurs valident les travaux en attente afin qu'ils soient réellement imprimés.
 Si la file appartient à un groupe configuré en mode Validation, vous pouvez aussi sélectionner Comme le groupe.

## Configurer le WES sur la file

Dans l'interface **Propriétés de la file d'impression**, cliquez sur la mention **WES** pour accéder à la section dédiée.

Dans la section WES de la file :

- Activer l'interface embarquée : cochez la case pour appliquer un WES sur le périphérique.
- **Profil :** dans la liste, sélectionnez le WES à appliquer sur la file. La liste est constituée des profils créés préalablement dans votre instance Watchdoc. Si le profil souhaité n'y figure pas, il convient de le configurer cf. Créer et configurer un profil WES.)
- Identifiant du WES : ce champ est automatiquement complété de la valeur "\$AUTOSERIAL\$". Si vous conservez cette valeur, le serveur détermine automatiquement le numéro de série du périphérique et va l'utilisee comme identifiant du WES. Vous pouvez saisir directement le numéro de série du périphérique dans ce champ si vous le connaissez.
- **Diagnostic Activer les traces** : cochez la case si vous souhaitez que des fichiers traces relatifs aux communications entre Watchdoc et le WES soient générés et gardés sur le serveur. Précisez ensuite le niveau de traces souhaité :
  - Auto : conserve les traces standard.
  - Inclure les contenus binaires : conserve les traces détaillées.
  - **Chemin :** saisissez dans la zone le chemin du dossier où vous souhaitez enregistrer les fichiers trace. Si aucun chemin n'est indiqué, par défaut, Wat-chdoc enregistre les fichiers traces dans le sous-dossier \logs du dossier d'installation Watchdoc.
- **Réglages WES :** les réglages effectués sur le profil WES s'appliquent par défaut à la file. Si vous modifiez les paramètres suivants, ils annuleront les paramètres du WES et ne s'appliqueront que sur la file configurée
  - TLS/SSL : cochez cette case si vous souhaitez que le périphérique utilise une connexion sécurisée pour communiquer avec le serveur.
     L'activation du SSL peut provoquer des lenteurs ou des alertes en cas de certificats non reconnus.

Lorsque le SSL est désactivé, il est recommandé de ne pas utiliser la connexion ou l'association automatique du badge (enrôlement) par compte et mot de passe.

• Nom d'utilisateur du périphérique : saisissez le nom du compte d'administration du périphérique (s'il est différent du compte par défaut) ;

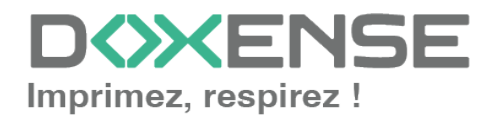

- MdP du périphérique : saisissez le mot de passe du compte d'administration du périphérique (s'il est différent du mot de passe par défaut)
- Périphérique capable de gérer un document couleur : cochez la case si le périphérique permet l'impression couleur.
- Périphérique capable de gérer un document grand format : cochez la case si le périphérique permet l'impression dans des formats larges.
- **Open Platform :** ce paramètre n'étant plus utilisé, il convient de ne pas le modifier.

| WES                |                                    |                                     |                                                       | 🔺 Haut / Bas 🔻 |
|--------------------|------------------------------------|-------------------------------------|-------------------------------------------------------|----------------|
| Périphérique       | Activer l'interfa                  | ace embarquée                       |                                                       |                |
| Profil             | Profil de configu                  | en Platform<br>Iration côté serveur | Ø                                                     |                |
| Identifiant du WES | SAUTOSERIALS                       | riphérique associé à cette file     |                                                       |                |
| Diagnostic         | Activer les trac                   | es spécifiques aux commu            | nications du WES                                      |                |
|                    | Niveau de<br>traces<br>Chemin      | Auto                                | v                                                     |                |
| Réglages WES       | <ol> <li>Ne changez ces</li> </ol> | s paramètres que s'ils diffèr       | ent du profil!                                        |                |
|                    | TLS/SSL                            |                                     | Utiliser une connexion sécurisée avec le périphérique |                |
|                    | 🗌 Nom d'Utilisa                    | teur du périphérique                |                                                       |                |
|                    | M.d.P Périphé                      | érique                              |                                                       |                |
|                    | Périphérique<br>document cou       | capable de gérer un<br>Jleur        |                                                       |                |
|                    | Périphérique<br>document gra       | capable de gérer un<br>and format   |                                                       |                |

## Valider la configuration

1. Cliquez sur le bouton 🖉 pour valider la configuration du WES sur la file d'impression.

2. Après avoir configuré le WES, vous revenez sur l'interface de configuration de la file sur la file où vous pouvez **installer** le WES.

 Après modification d'un profil WES déjà installé sur une file d'impression, il est nécessaire de redémarrer la file afin qu'elle prenne en compte les modifications du profil.
 Pour redémarrer une file, cliquez sur les boutons Pause puis Démarrer depuis la liste des files.

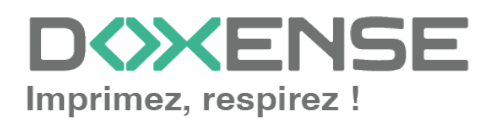

## Installer le WES sur la file

### Présentation de la section WES

Une fois le profil WES activé sur la file, dans l'interface **Propriétés** de la file apparaît la section **Oki sXP2** ou **OpenPlatform**. Cette section comporte plusieurs boutons :

- Accéder à l'interface WEB du périphérique : raccourci vers le site web d'administration interne du périphérique ;
- **Installer :** permet à Watchdoc d'installer le WES sur le périphérique (peut prendre 30 sec.) ;
- **Désinstaller :** permet à Watchdoc de désinstaller le WES sur le périphérique. Une fois le WES désinstallé, il convient de redémarrer le périphérique ;
- Editer la configuration : permet d'accéder à la configuration du WES sur la file.

### Procédure

1. Dans la section **Oki** cliquez sur le bouton pour finaliser l'installation de l'application :

| Oki sXP2                                                |                                                      |
|---------------------------------------------------------|------------------------------------------------------|
| OKI Accéder à l'interface web du copieur                | 🖈 Installer 👔 Désinstaller 👔 Éditer la configuration |
| Profil 🔟 Oki Open Platform [okiop.v1, 14/10/2024 17:51] | 2                                                    |
| Rapport de<br>vérification                              |                                                      |

Cette installation se déroule en plusieurs étapes listées dans le **Rapport** de vérification.

→ Lorsque toutes les pastilles du rapport sont vertes, cela signifie que l'installation s'est bien déroulée et que le WES est prêt à être utilisé.

Lancez une impression et rendez-vous sur interface du périphérique pour vérifier que le WES fonctionne.

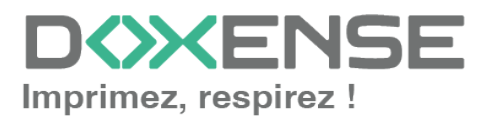

## Dépanner le WES

### Règles générales pour le dépannage

Afin de permettre à l'équipe Support Doxense<sup>®</sup> d'établir un diagnostic de panne rapide et fiable, merci de communiquer le maximum d'informations possible lors de la déclaration de l'incident :

- Quoi ? Quelle est la procédure à suivre pour reproduire l'incident ?
- Quand ? A quelle date et à quelle heure a eu lieu l'incident ?
- Où ? Sur quel périphérique et depuis quel poste de travail a eu lieu l'incident ?
- Qui ? Avec quel compte utilisateur s'est produit l'incident ?
- Fichier trace Watchdoc.log : merci de joindre le fichier de trace Watchdoc.
- Fichier de traces WES : merci d'activer les fichiers de trace sur chaque file pour laquelle vous avez constaté un incident.

Une fois ces informations rassemblées, vous pouvez envoyer une demande de résolution depuis le portail <u>Connect</u>, outil de gestion des incidents dédié aux partenaires.

Pour obtenir un relevé optimal des données nécessaires au diagnostic, utilisez l'outil Watchdoc DiagTool fourni avec le programme d'installation de Watchdoc (cf. <u>Créer un</u> rapport de logs avec DiagTool).

# Travaux de numérisation, fax et photocopie non comptabilisés

Si les travaux de numérisation, fax et photocopie ne sont pas comptabilisés par Watchdoc, vérifiez que l'adresse (nom d'hôte ou IP) du serveur Watchdoc<sup>®</sup> configurée dans le périphérique est correcte :

- 1. dans l'interface de configuration de la file, dans la section WES, cliquez sur le bouton **Etat de l'application** (affiché lorsque le WES est correctement installé) ;
- 2. cliquez sur le bouton **Télécharger** afin de télécharger les fichiers de logs et de configuration du WES ;
- 3. si la configuration de l'adresse et/ou des ports n'est pas correcte, cliquez sur le bouton **Configurer** de l'interface de configuration de la file.
- 4. vérifiez que la procédure a réglé le problème.

## Activer les traces du WES (WEStraces)

Pour effectuer un diagnostic du problème rencontré sur les applications embarquées, il convient d'activer les fichiers traces (logs) spécifiques aux communications du WES.

Pour activer les traces :

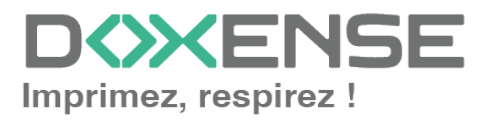

#### WATCHD (>>C

- 1. dans l'interface d'administration web de Watchdoc, depuis le **Menu Principal**, cliquez sur **Files d'impression** ;
- 2. dans la liste des files, cliquez sur la file dotée du WES pour lequel vous souhaitez activer les fichiers traces ;
- 3. dans l'interface de gestion de la file, cliquez sur le bouton Propriétés ;
- 4. dans la rubrique [Nom\_du\_WES], cliquez sur le bouton Editer la configuration:

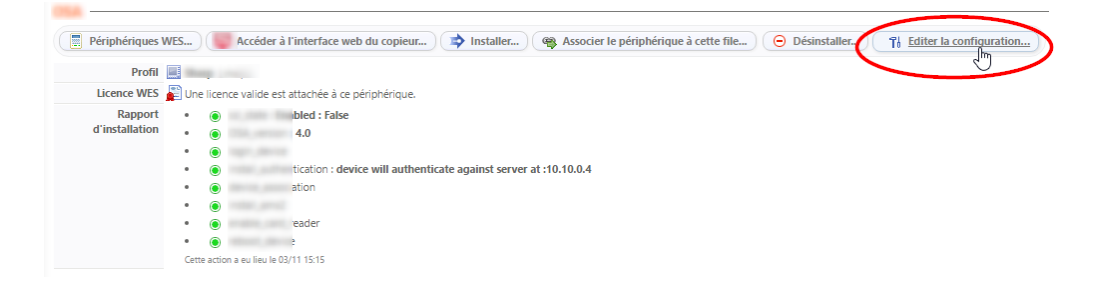

- 5. dans la section WES > Diagnostic, cochez la case Activer les traces ;
- 6. dans la liste Niveau de traces, sélectionnez :
  - Auto : conserve les traces standard ;
  - Inclure les contenus binaires : conserve les traces détaillées.
- dans le champ Chemin, indiquez le chemin du dossier dans lequel doivent être enregistrés les fichiers de trace. Si vous laissez le champ vide, les fichiers trace seront enregistrés par défaut dans le dossier d'installation Watchdoc\_install\_ dir/Logs/Wes\_Traces/Queueld :

| ES                                                                                                    |                                                                                                    |                                                                                                    |                                                        |     | A Haut       | t / 1      |
|----------------------------------------------------------------------------------------------------|----------------------------------------------------------------------------------------------------|----------------------------------------------------------------------------------------------------|--------------------------------------------------------|-----|--------------|------------|
| Périphérique 🗹 Activer l'interface en                                                                               | mbarquée                                                                                                    |                                                                                                    |                                                        |     |              |            |
| Profil 🖬 toshibaop - Toshiba (                                                                                      | Open Platform                                                                                                    |                                                                                                    |                                                        |     |              |            |
| Profil de configuration                                                                                             | n côté serveur                                                                                                    |                                                                                                    |                                                        |     |              |            |
| entifiant du WES 📕                                                                                                  |                                                                                                    |                                                                                                    |                                                        |     |              |            |
| Identifiant du périnhér                                                                                             | rique associé à cette file                                                                                                   |                                                                                                    |                                                        |     |              |            |
| Diagnostic Activer les traces sp                                                                                    | écifiques aux communications du WES                                                                                          |                                                                                                    |                                                        |     |              |            |
| traces                                                                                                    | ure les contenus binaires 💙                                                                                                  |                                                                                                    |                                                        |     |              |            |
| Chamin                                                                                                    |                                                                                                    |                                                                                                    |                                                        |     |              |            |
|                                                                                                    |                                                                                                    |                                                                                                    |                                                        |     |              |            |
| $- \rightarrow - + \uparrow$ $\rightarrow$ This PC $\rightarrow$                                                    | Mindawa (C) - Barana Film - Barana -                                                                                         | Watabalan to Jama t                                                                                                    |                                                        |     | Canada la na |            |
|                                                                                                    | Windows (C:) > Program Files > Doxense >                                                                                     | watchdoc > logs >                                                                                                    |                                                        | V 0 | Sedron logs  | - 5        |
| Doxense                                                                                                    | Name                                                                                                    | Date modified                                                                                                    | Tyr                                                    | V 0 | Search logs  | 2          |
| Doxense<br>PortMonitor                                                                                              | Name                                                                                                    | Date modified                                                                                                    | Тур                                                    | ¥ 0 | Search logs  | 2          |
| Doxense<br>PortMonitor                                                                                              | Name Archive                                                                                                    | Date modified<br>7/29/2024 12:49 PIM                                                                                                    | Typ<br>File                                            | V 0 | Search logs  | 2          |
| Doxense<br>PortMonitor                                                                                              | Name<br>Archive                                                                                                    | Date modified<br>7/29/2024 12:49 PM<br>7/30/2024 5:13 PM                                                                                                    | Typ<br>File<br>File                                    | •0  | Search logs  | ېر         |
| Doxense /<br>PortMonitor<br>Supervision<br>Watchdoc                                                                 | Name<br>Archive<br>USP<br>Wes_Traces                                                                                         | Date modified<br>7/29/2024 12:49 PM<br>7/30/2024 5:13 PM<br>7/22/2024 11:37 AM                                                                                                    | Typ<br>File<br>File<br>File                            | V 0 | Search logs  | 2          |
| Doxense<br>PortMonitor<br>Supervision<br>Watchdoc<br>Watchdoc Print Client                                          | Name<br>Archive<br>Wes_Traces<br>Watchdoc.log                                                                                | Date modified<br>7/29/2024 12:49 PM<br>7/30/2024 5:13 PM<br>7/22/2024 11:37 AM<br>8/1/2024 2:26 PM                                                                                                    | Tyr<br>File<br>File<br>Tex                             | V 0 | Search logs  | 2          |
| Doxense<br>PortMonitor<br>Supervision<br>Watchdoc<br>Watchdoc Print Client                                          | Name<br>Archive<br>Wes_Traces<br>watchdoc.log                                                                                | Date modified<br>7/29/2024 12:49 PM<br>7/30/2024 5:13 PM<br>7/22/2024 11:37 AM<br>8/1/2024 2:26 PM<br>7/29/2024 12:49 PM                                                                                      | Tyr<br>File<br>File<br>File<br>Tex<br>BAI              | V 0 | Search logs  | 2          |
| Doxense<br>PortMonitor<br>Supervision<br>Watchdoc<br>Watchdoc Print Client<br>Drivve                                | Name<br>Archive<br>DSP<br>Wes_Traces<br>watchdoc.log<br>watchdoc.log.2.bak                                                   | Date modified<br>7/29/2024 12:49 PM<br>7/30/2024 5:13 PM<br>7/22/2024 11:37 AM<br>8/1/2024 2:26 PM<br>7/29/2024 12:49 PM<br>7/27/2024 6:21 PM                                                                 | Tyr<br>File<br>File<br>Tex<br>BAI<br>BAI               | V 0 | Search logs  | <i>بر</i>  |
| Doxense /<br>PortMonitor<br>Supervision<br>Watchdoc<br>Watchdoc Print Client<br>Drivve<br>Google                    | Name<br>Archive<br>Wes_Traces<br>watchdoc.log.l.bak<br>watchdoc.log.2.bak                                                    | Date modified<br>7/29/2024 12:49 PM<br>7/30/2024 5:13 PM<br>7/22/2024 11:37 AM<br>8/1/2024 2:26 PM<br>7/29/2024 12:49 PM<br>7/22/2024 12:49 PM<br>7/27/2024 6:21 PM<br>7/27/2024 11:57 PM                     | Tyr<br>File<br>File<br>Tex<br>BAI<br>BAI<br>BAI        | 0   | Search logs  | <i>ې</i> ر |
| Doxense<br>PortMonitor<br>Supervision<br>Watchdoc<br>Watchdoc Print Client<br>Drivve<br>Google<br>internet explorer | Name<br>Archive<br>DSP<br>Wes_Traces<br>watchdoc.log<br>watchdoc.log.1.bak<br>watchdoc.log.2.bak<br>watchdoc.log.3.bak       | Date modified<br>7/29/2024 12:49 PM<br>7/30/2024 5:13 PM<br>7/22/2024 11:37 AM<br>8/1/2024 2:26 PM<br>7/29/2024 12:49 PM<br>7/27/2024 6:21 PM<br>7/25/2024 11:57 PM<br>7/25/2024 11:57 PM                     | Tyr<br>File<br>File<br>Tex<br>BAI<br>BAI<br>BAI        |     | searchilogs  | ۹          |
| Doxense<br>PortMonitor<br>Supervision<br>Watchdoc<br>Drivve<br>Google<br>internet explorer                          | Name<br>Archive<br>DSP<br>Wes_Traces<br>watchdoc.log.1.bak<br>watchdoc.log.2.bak<br>watchdoc.log.3.bak<br>watchdoc.log.3.bak | Date modified<br>7/29/2024 12:49 PM<br>7/30/2024 5:13 PM<br>7/22/2024 11:37 AM<br>8/1/2024 2:26 PM<br>7/29/2024 12:49 PM<br>7/27/2024 6:21 PM<br>7/27/2024 6:21 PM<br>7/25/2024 11:57 PM<br>7/24/2024 5:32 PM | Typ<br>File<br>File<br>Tex<br>BAI<br>BAI<br>BAI<br>BAI | 0   | searchiogs   | 2          |

) L'activation des journaux risque de ralentir le fonctionnement du serveur.

Il est donc fortement recommandé de désactiver cette option une fois le problème résolu.

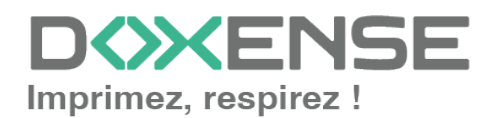